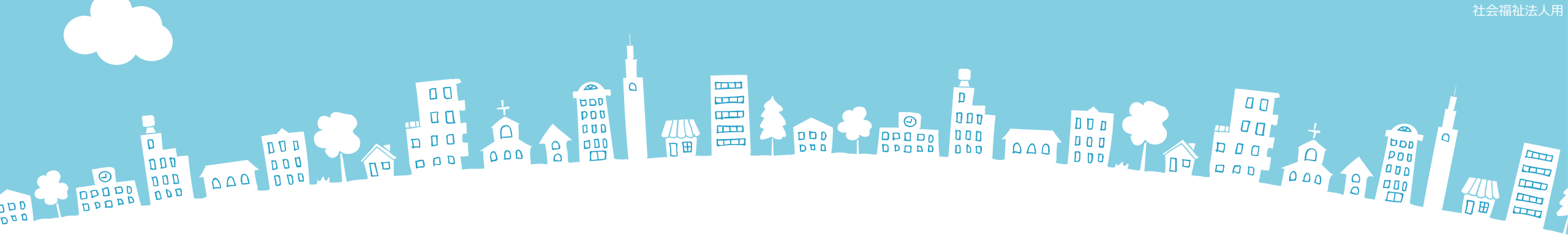

### 2024年度報告分

# **社会福祉法人の財務諸表等電子開示システム** 主な変更点について

2024年3月

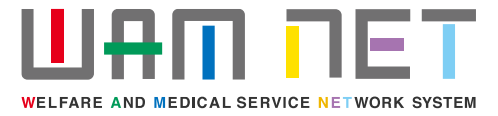

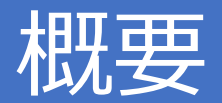

社会福祉法人の財務諸表等電子開示システム(以下「本システム」といいます。)の2024 年度の稼働にあたり、本システムの主な変更点について説明します。

変更点① 分析用スコアカードのレイアウトが変更になりました。

- **変更点②** スコアカード出力画面に「全法人集計後取りまとめ版」、「即時提供版」ボタンが追加されました。「即時提供版」は、法人が所轄庁に届出後、翌日以降にダウンロードが可能となりました。入力機能画面も同様に変更となりました。
- 変更点③ 分析用CSVファイルは法人が所轄庁に届出後、翌日以降にダウンロードが可能となりました。
- 変更点④ 本システムのホーム画面に「特記事項がある法人数」が追加されました。
- 変更点⑤ 経営指標特記事項検索画面が追加されました。
- 変更点⑥ サービス区分の名称を変更しました。
- 変更点⑦ 11-2. 地域における公益的な取組(地域公益事業(再掲)含む)の入力チェックの仕様を変更しました。

変更点⑧ 12. 社会福祉充実残額及び社会福祉充実計画の策定の状況における項目を変更しました。 変更点⑨ 入力シートにおける警告メッセージを修正しました。

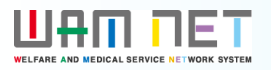

## 目次

| 1. 分析機能(所轄庁·都道府県)                                 |    |
|---------------------------------------------------|----|
| (1)分析用スコアカードのレイアウトの変更                             | 3  |
| (2)スコアカード出力画面に「全法人集計後取りまとめ版」、「即時提供版」ボタンを追加        | 4  |
| (3)分析用CSVファイルは法人が所轄庁に届出後、翌日以降にダウンロードが可能           | 5  |
| 2. 集約機能(所轄庁)                                      |    |
| (1)本システムのホーム画面に「特記事項がある法人数」欄を追加                   | 6  |
| (2)経営指標特記事項検索画面を追加                                | 7  |
| 3. 入力シート                                          |    |
| (1)サービス区分の名称を変更                                   | 9  |
| (2) 11-2. 地域における公益的な取組(地域公益事業(再掲)含む)の入力チェックの仕様を変更 | 10 |
| (3) 12. 社会福祉充実残額及び社会福祉充実計画の策定の状況における項目の変更         | 11 |

### (4)入力シートにおける警告メッセージの修正

12

#### 

### 1.分析機能(所轄庁·都道府県)

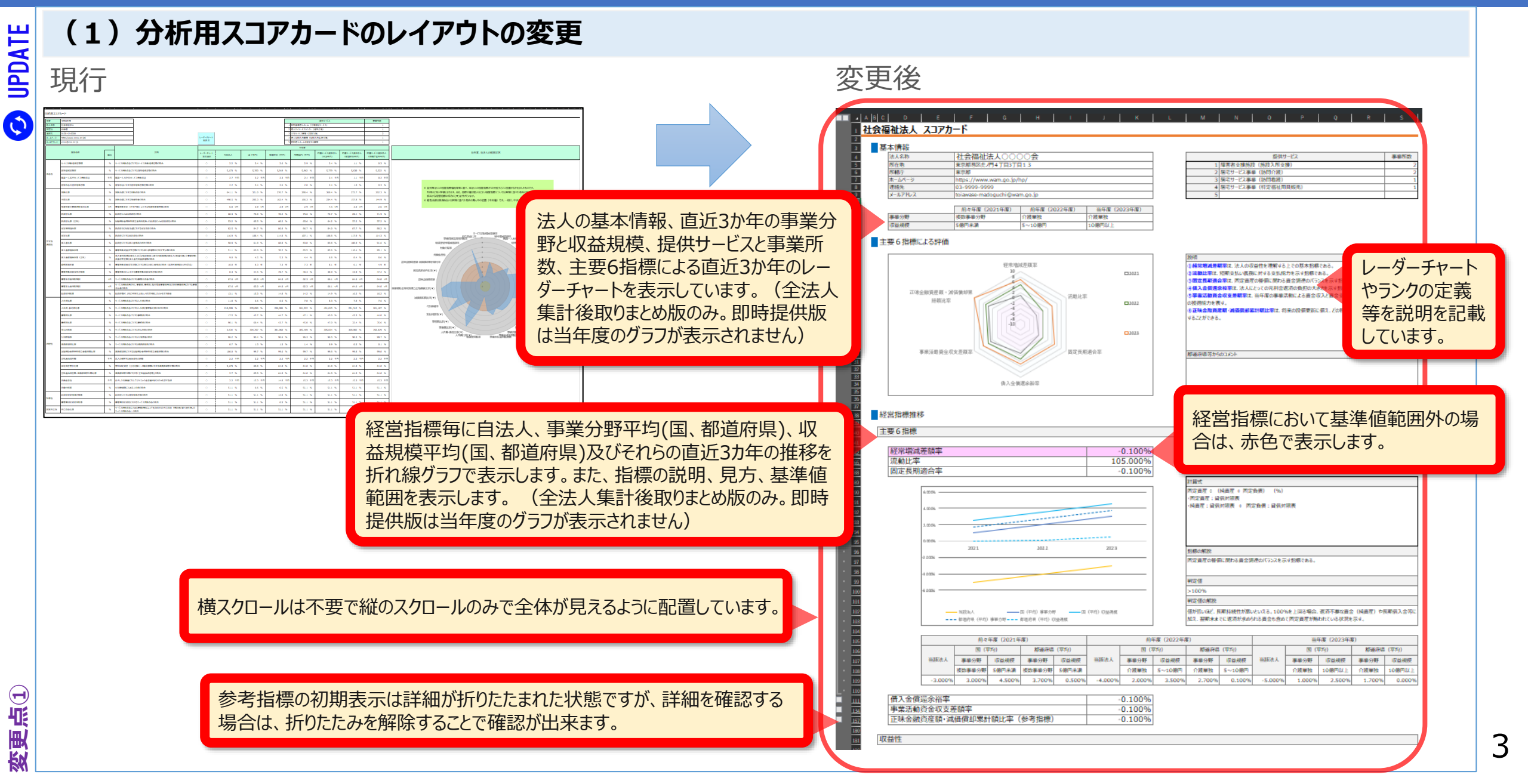

### ШАШ ПЕТ

UPDATE

### 1.分析機能(所轄庁·都道府県)

#### (2) スコアカード出力画面に「全法人集計後取りまとめ版」、「即時提供版」ボタンを追加 現行 変更後 財務諸表等電子開示システム(集約) 財務諸表等電子開示システム(集約) ☆ホーム ■処理状況一覧 ●メール管理 ■法人マスタ管理 11分析 ゆアカウント管理 ☆ホーム 三処理状況一覧 ●メール管理 ■法人マスタ管理 11分析 ●アカウント管理 囲分析用スコアカード[所轄庁単位] 囲分析用スコアカ−ド[所轄庁単位] [PUB0111000]分析用スコアカード (所轄庁) [PUB0111000]分析用スコアカード 囲分析用スコアカード[法人個別] 囲分析用スコアカード[法人個別] (所轄庁) 所轄する法人の分析用スコアカードをダウンロードすることができます。 所轄する法人の分析用スコアカードをダウンロードすることができます。 (所轄庁) ダウンロードされるファイルはzip形式で圧縮されています。 ダウンロードされるファイルはzip形式で圧縮されています。 ④CSVデータ出力[所轄庁単位] ④CSVデータ出力[所轄庁単位] 作成条件 (所轄庁) 作成条件 (所轄庁) 令和5年 ∨ 年度 CSVデータ出力[法人個別] 年度 令和6年 ∨ (所轄庁) ④CSVデータ出力[法人個別] 東京都 都道府県 (所轄庁) 都道府俱 東京都 所轄庁 新宿区 台東区 所轄庁 全法人集計後取りまとめ版 全法人集計後取りまとめ版とは、現況報告の届出締め切り後、届出された情報をもとに集計される分析用スコアカードです。 分析用スコアカードの見方については 「財務諸表等電子開示システム分析用スコアカード仕様書」 即時提供版 即時提供版とは、法人が届出を行った時点で作成される分析用スコアカードです。 をご参照ください。上記リンク先をクリックするとダウンロードすることができます。 分析用スコアカード(即時提供版)は法人が所轄庁に届出後、翌日以降にダウンロードが可能となります。 ※ 年度が「令和6年」のスコアカードより、表示内容を変更しております。(年度が「令和5年」以前のスコアカードについては変更前の表示内容で出力されます。 分析用スコアカードの見方については 「財務諸表等電子開示システム分析用スコアカード仕様書」 をご参照ください。上記リンク先をクリックするとダウンロードすることができます。 「全法人集計後取りまとめ版」、「即時提供版」ボタンが追加されました。「即時提供版」の分析用スコア カードは法人が所轄庁に届出後、翌日以降にダウンロードが可能となります。「全法人集計後取りまとめ 版」は現行と同じタイミングで作成されます。

#### ШАШ ПЕТ

### 1.分析機能(所轄庁·都道府県)

### (3)分析用CSVファイルは法人が所轄庁に届出後、翌日以降にダウンロードが可能

The second state of the second state of the s

変更後

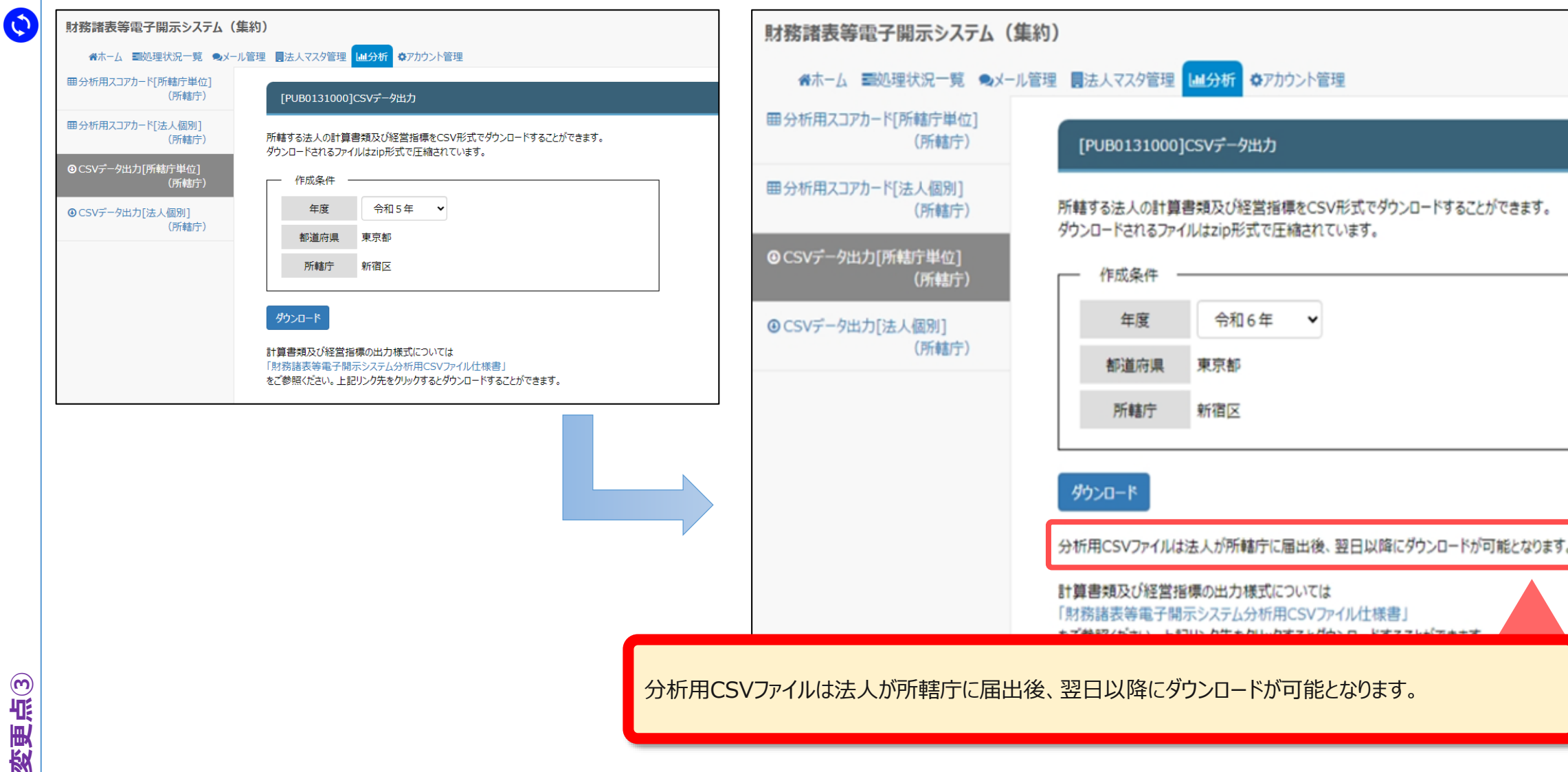

### Ш₽П ПЕТ

## 2.集約機能(所轄庁)

|                                                                                                    | 亦再必                                                                                                    |
|----------------------------------------------------------------------------------------------------|----------------------------------------------------------------------------------------------------|
|                                                                                                    |                                                                                                    |
| 財務諸教寺電子開示システム (集約)<br>▲ホーム ■処理状況一覧 ●メール管理 ■法人マスタ管理   山分析 ◆アカウント管理                                                                                                    |                                                                                                    |
| 「この10000001世後後半年公グ明5.7ニ/ナー/ 末本                                                                                                    |                                                                                                    |
|                                                                                                    | [COM0000000]財務諸表等公開システムホーム画面                                                                                                    |
| )知らせ<br>                                                                                                    | - NERSH                                                                                                    |
| ン(令和●年度)財務諸表等電子開示システムは、20××年4月1日(●)から運用開始しております。                                                                                                    | のかいって                                                                                                    |
| ○「財務諸表等電子開示システム利用規約」をご一読いただきますようお願いいたします。<br>なお、財務諸表等入力システムのご利用をもって利用規約に同意いただいたものとみなします。<br>財務諸表等電子開示システムにかかる様々な情報につきましては、「社会福祉法人の財務諸表等電子開示システム関係連絡板」にてご案内しておりますのでご活用ください。<br>▼社会福祉法人の財務諸表等電子開示システム関係連絡板はこちら | <ul> <li>○(令和●年度)財務諸表等電子開示システムは、20××年4月1日(●)から運用開始しております。</li> <li>○「財務諸表等電子開示システム利用規約」をご一読の上、内容に同意いただき、財務諸表等電子開示システムをご利用ください</li> </ul>                                                                                                    |
| 処理待ち件数                                                                                                    | 社会福祉法人の財務諸表等電子開示システム関係連絡板はこちら                                                                                                    |
| <ul> <li>・法人グウンロード待ち: 0件</li> <li>・法人届出待ち: 0件</li> <li>・差尻(後法人取)プロード待ち: 0件</li> <li>・ 所轄庁がソロード待ち: 0件</li> <li>・ 所轄庁を担保待ち: 0件</li> <li>・ 所轄庁を担保待ち: 0件</li> <li>・ 所轄庁を担保待ち: 0件</li> </ul>                      | <ul> <li>処理待ち件数</li> <li>・法人ダウンロード特ち: 0件</li> <li>・法人周出待ち: 0件</li> <li>・差戻し後法人届出待ち: 0件</li> <li>・ が轄庁ダウンロード特ち: 0件</li> <li>・ 所轄庁ダウンロード特ち: 0件</li> <li>・ 所轄庁提供待ち: 0件</li> <li>・ 所轄庁提供待ち: 0件</li> <li>* 各段階の件数をクリックすると、該当する法人一覧が表示されます。</li> </ul> |
| 所轄庁ユーザのホーム画面に経営指標において基準値範囲外の法人<br>数を表示するため、「特記事項がある法人数」欄が追加されました<br>(都道府県ユーザは表示されません)。リンクから経営指標特記事項<br>検索画面(次頁参照)に遷移します。                                                                                     | 特記事項がある法人       2 件       ※ 特記事項がある法人の件数をクリックすると、該当する法人一覧が表示されます。                                                                                                    |

### ШАШ ПЕТ

UPDATE

0

変更点(5)

7

### 2.集約機能(所轄庁)

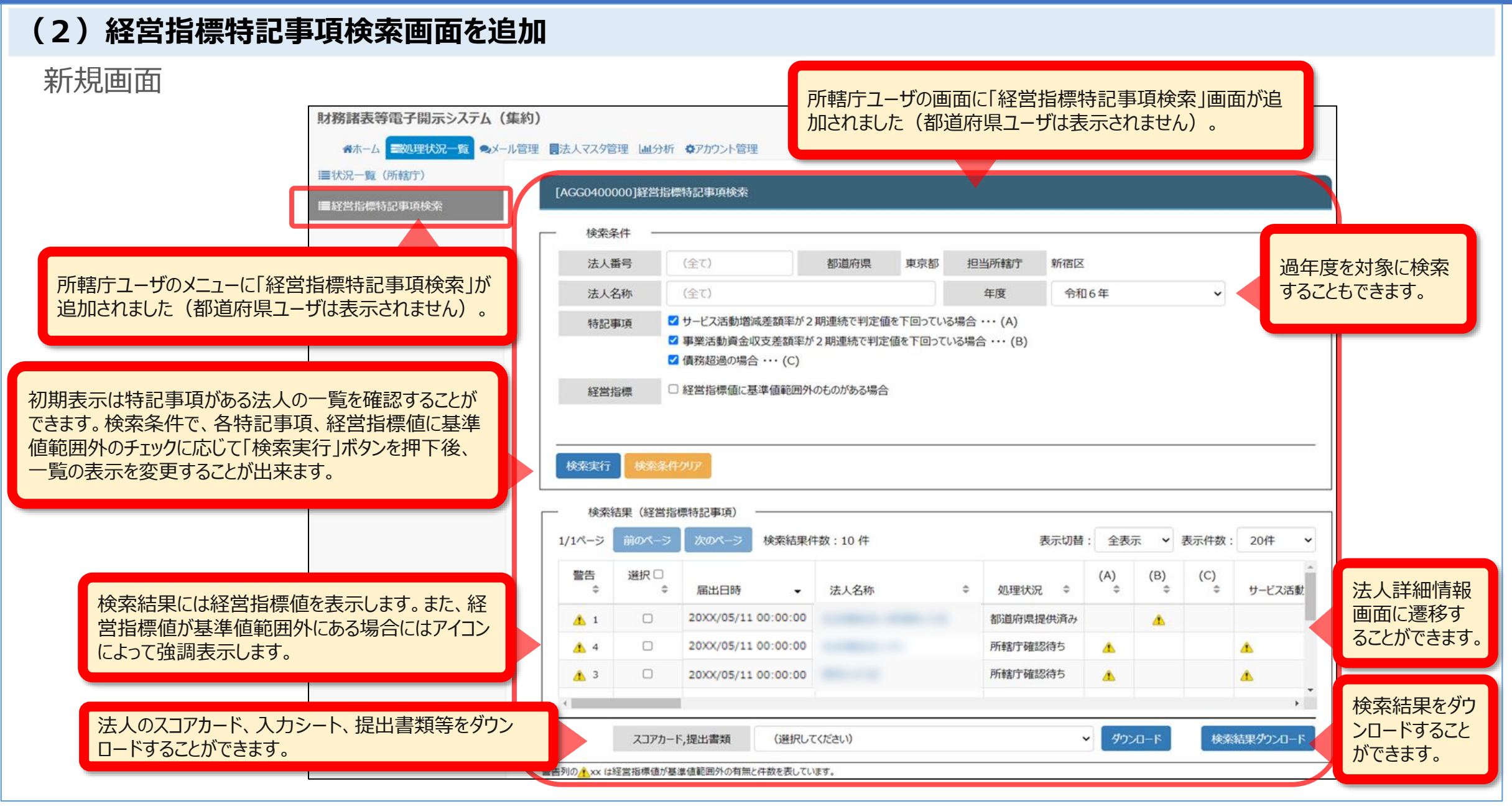

**O UPDATE** 

### 3.入力シート

### (1)サービス区分の名称を変更しました。

サービス区分(事業類型コード分類)における「婦人保護施設」の名称を「女性自立支援施設」へ変更しました。

| 11.前会計年度における事業等の概要 - (1)社会福祉事業の実施状況 |                                                                     |                                                    |                                                                                                    |                                                                                                    |          |
|-------------------------------------|---------------------------------------------------------------------|----------------------------------------------------|----------------------------------------------------------------------------------------------------|----------------------------------------------------------------------------------------------------|----------|
|                                     |                                                                     |                                                    | ①-3事業類型コード<br>分類                                                                                                    | 社会福祉事業サービス区分                                                                                                    | ×        |
|                                     | <ol> <li>①-1拠点区<br/>分コード分類</li> <li>         面面上部の▲     </li> </ol> | <ol> <li>①-2拠点区<br/>分名称</li> <li>▼ボタンで行</li> </ol> | <ul> <li>③事業所の所在地</li> <li>④社会福祉施設等の建設等の状況</li> <li>ア 建設費 (ア) 建設年</li> </ul>                                            | <ul> <li>社会福祉事業サ−ビス区分一覧</li> <li>01040405 障害者支援施設(就労移行支援)</li> <li>01040406 障害者支援施設(就労継続支援 B型)</li> </ul>                                               |          |
|                                     | の並び替えが1<br>001                                                      | <sub>できます。</sub><br>拠点A                            | イ 大規模修繕     (ア) - 1 (修)       00000001     本部経理区分       北海道     札幌市       ア建設費     イナ期節依接                               | 01050101         女性自立支援施設           01060101         授産施設           01060201         生計困難者に対する資金融通事業           01070101         生計困難者に対する金銭補助事業         |          |
| •                                   | 001                                                                 | 拠点A                                                | 1大規模修繕<br>01010101 救護施設<br>北海道 札幌市中央区<br>ア建設費<br>イ大規模修繕                                                                 | 01070201       生活に関する相談に応じる事業         02080101       認定生活困窮者就労訓練事業         02090101       障害児通所支援事業(児童発達支援)         02090102       障害児通所支援事業(医療型児童発達支援) |          |
|                                     | 002                                                                 | 拠点B                                                | 00000001         本部経理区分           北海道         札幌市北区           ア建設費         イ大規模修繕                                       | 02090103 障害児通所支援事業(放課後デイサービス)<br>02090104 障害児通所支援事業(保育所等訪問支援)                                                                                           | -        |
|                                     | 001                                                                 | 拠点A                                                | 06000001         独自社会福祉           北海道         札幌市東区           ア建設費            イ大規模修繕            06000003         独自社会福祉 | キャンセル 選択 削れ                                                                                                    | <b>余</b> |

**C** UPDATE

### 3.入力シート

### (2) 11-2. 地域における公益的な取組(地域公益事業(再掲)含む)の入力チェックの仕様を変更

現況報告書の項目における入力チェックの仕様を変更しました。

| 益的な取組(地域公益事業(再掲)含む)       |                                        |                                        |
|---------------------------|----------------------------------------|----------------------------------------|
| <ol> <li>取組の名称</li> </ol> | ③取組の実施場所(区域)                           |                                        |
| <ul><li>④取組内容</li></ul>   | ①取組類型コード分类                             | ①取組類型コード分類を設定することで、②                   |
|                           |                                        | 取組の名称、③取組の実施場所(区域)およ                   |
|                           |                                        | ひ④取組内谷か人力でさます。                         |
|                           |                                        |                                        |
|                           |                                        |                                        |
|                           | 益的な取組(地域公益事業(再掲)含む)<br>②取組の名称<br>④取組内容 | 益的な取組(地域公益事業(再掲)含む)<br>②取組の名称<br>④取組内容 |

| ①取組類型コード分類を設定した場合、③ |
|---------------------|
|                     |
| 小心浜坦日となります。         |
|                     |

## 3.入力シート

## (3) 12. 社会福祉充実残額及び社会福祉充実計画の策定の状況における項目の変更

### 現況報告書の項目を変更しました。

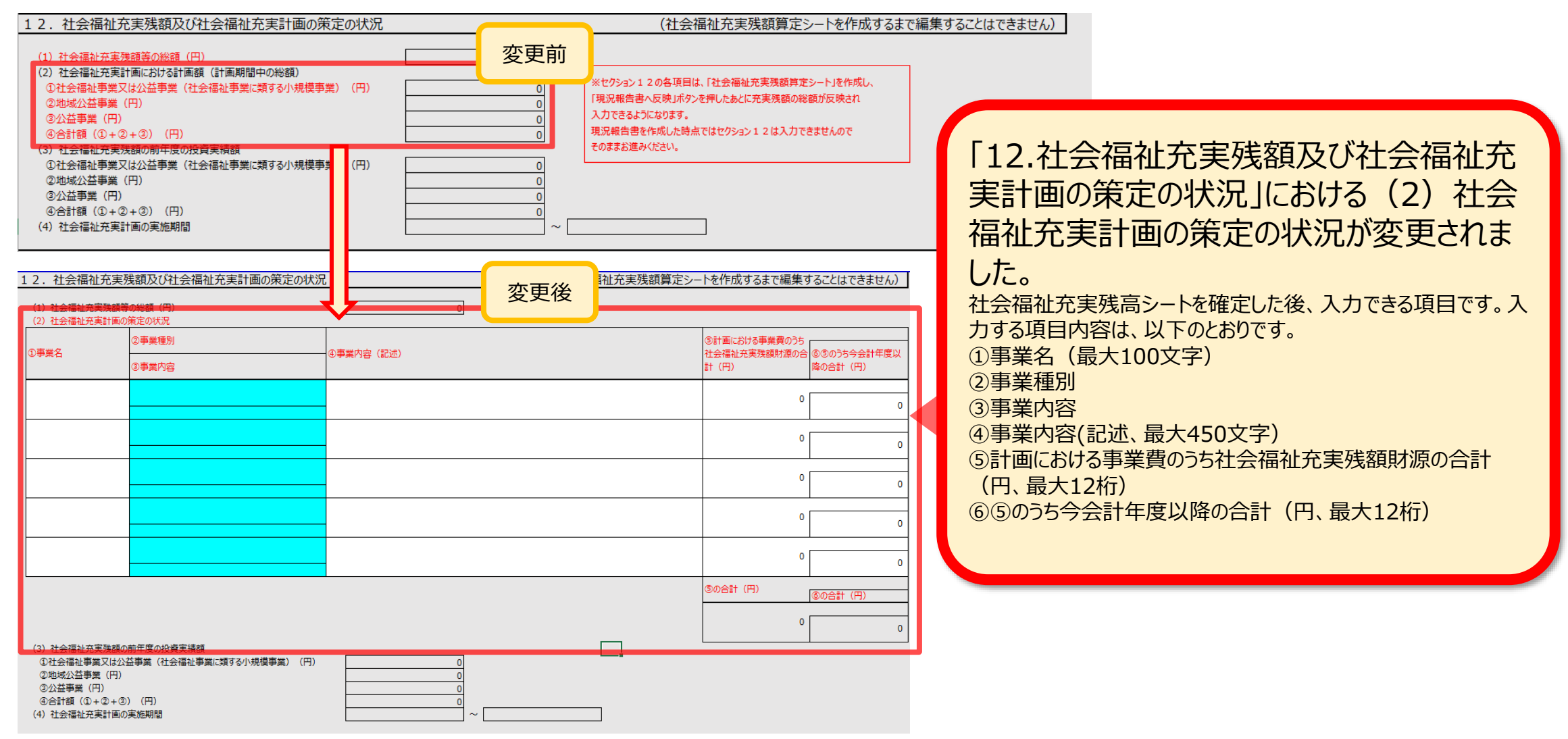

### 3.入力シート

### (4)入力シートにおける警告メッセージの修正

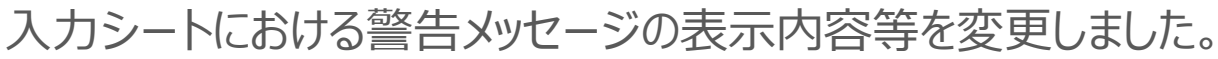

社会福祉法人 財務諸表等入力シート

バージョン : 9.00

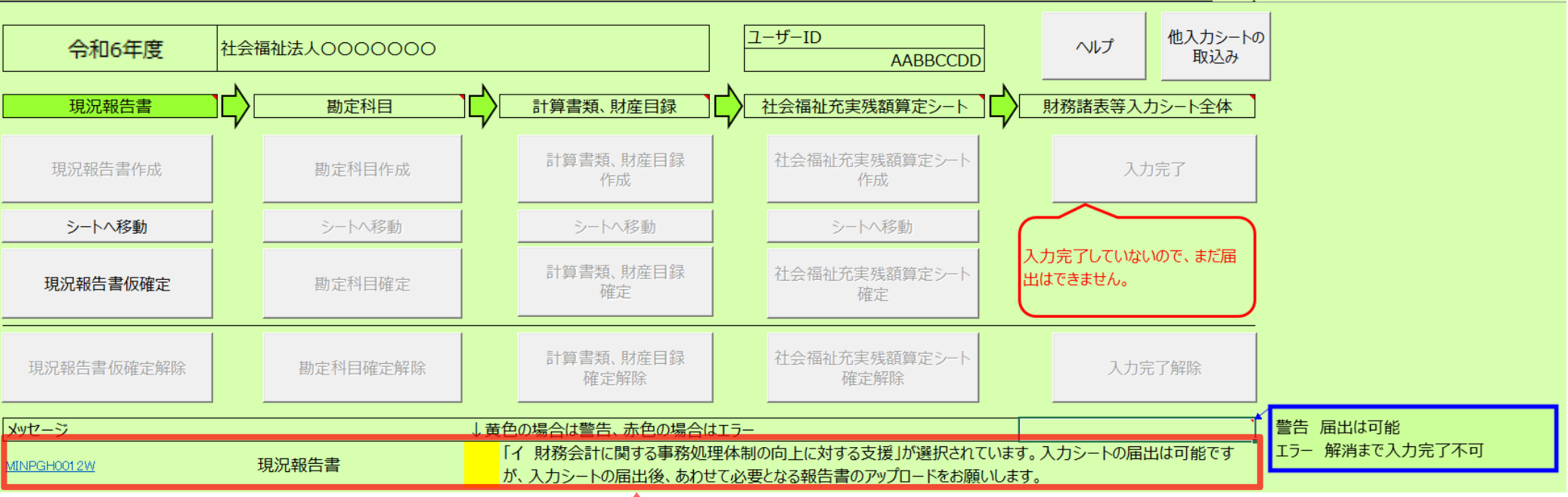

現況報告書セクション14(1)③で「イ」を選択した場合の、トップページに表示される警告文を変更しました。

【変更前の警告】

「イ 財務会計に関する事務処理体制の向上に対する支援」が選択されています。<a href="https://www.science.com">ハウシートの届出は可能ですが、入力シートの届出後、あわせて必要となる報告書のアップロードをお願いします。」</a>

#### 【変更後の警告】

「イ 財務会計に関する事務処理体制の向上に対する支援」が選択されています。<br/>
入力シートのアップロード後、あわせて必要となる報告書のアップロードをお願いします。<br/>
(イを選択した場合、当該<br/>
警告は入力シートの届出後も消えません。) 」